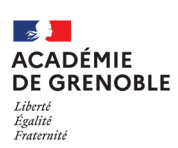

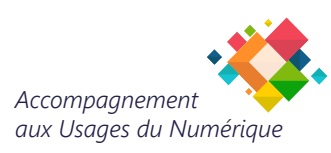

## VERIFICATION - MODIFICATION DU SERVEUR DE COURRIER SORTANT SMTP(S)

Dans le cadre de la sécurisation de la messagerie académique suivant les prescriptions ministérielles, il convient désormais de modifier la configuration de votre client de messagerie.

Cela ne concerne que les clients de messagerie Thunderbird (*Si vous utilisez le Webmail, vous n'avez rien à faire*).

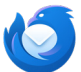

i

## Thunderbird

Ouvrez Thunderbird.

- Cliquez sur l'icône "menu" en haut à droite.
- 2. Sélectionnez Paramètres des comptes.
- 3. Dans le volet gauche, cliquez sur Serveur sortant (SMTP).

|   | ← Reculer  Kech Q                                                                                                    |                                                |
|---|----------------------------------------------------------------------------------------------------|------------------------------------------------|
| A | Eichier     Édition     Affichage     Aller à     Messages     Éu       Courrier entrant - eddy.gaumet@ac-gr     I     I     IIII     IIIIIIIIIIIIIIIIIIIIIIIIIIIIIIIIIIII | <u>N</u> ouveau compte >     + <u>C</u> réer > |
|   | + Nouveau message                                                                                                    | Ouvrir à partir d'un fichier >                 |
| V | ✓ № eddy.gaumet@ac-grenoble.fr                                                                                                    |                                                |
| Q | 🔁 Courrier entrant 🛛 🚺                                                                                                    | 🗉 Densité 🦂 🦉                                  |
|   | 🖲 Brouillons                                                                                                    | Taille de police                               |
| ~ | A Modèles                                                                                                    | 🔅 Paramètres                                   |
|   | 🛷 Envoyés                                                                                                    | Paramètres des comptes                         |

Il ne doit y avoir qu'un seul serveur SMTP configuré, associé à votre identifiant académique (nominatif). Si vous gérez plusieurs adresses de messagerie académiques, plusieurs serveurs SMTP peuvent apparaître. **Supprimez tous les serveurs SMTP ne correspondant pas à votre identifiant académique personnel.** 

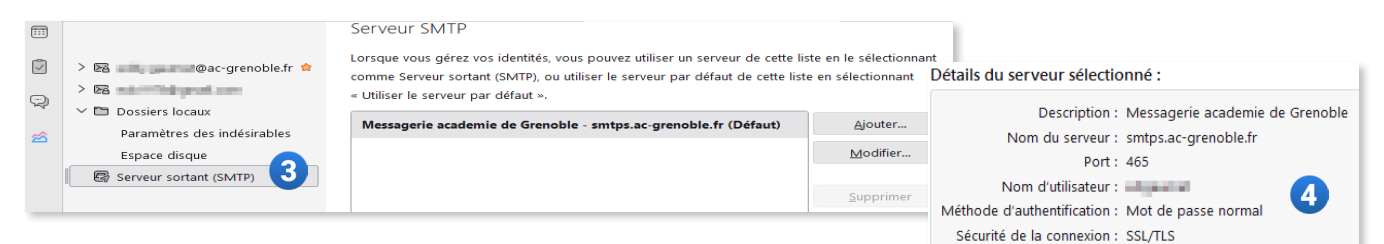

- **4.** Vérifiez que les paramètres du serveur SMTP sont les suivants :
  - Nom du serveur : smtps.ac-grenoble.fr
  - **Port :** 465
  - Sécurité de connexion : SSL/TLS
  - Méthode d'authentification : Mot de passe normal
  - Nom d'utilisateur : Votre identifiant académique
- Si ces informations ne sont pas correctes, sélectionnez le serveur concerné, puis cliquez sur Modifier et complétez les champs avec les valeurs ci-dessus.

| 5                                     | Serveur SMTP                    |  |
|---------------------------------------|---------------------------------|--|
| Paramètres                            |                                 |  |
| Description : Messager                | ie academie de Grenoble         |  |
| Nom du <u>s</u> erveur : smtps.ac-    | grenoble.fr                     |  |
| <u>P</u> ort : 465                    | Défaut :465                     |  |
| Sécurité et authentification          |                                 |  |
| <u>S</u> écurité de la connexion :    | SSL/TLS 🗸                       |  |
| Mét <u>h</u> ode d'authentification : | Mot de passe normal $\curlyvee$ |  |
| No <u>m</u> d'utilisateur :           | elignetial                      |  |
|                                       | OK Annuler                      |  |